## APPLICATION FOR INDIANA SUBSTITUTE TEACHER PERMIT OR RENEWALS

- Go to the following website to apply for your Substitute Teacher permit: <u>https://license.doe.in.gov/</u>
- Log in or create a profile, if you don't already have one
- Click My LVIS
- Click Substitute Teacher Permit (Under Permits) DO NOT DO A RENEWAL
- You will choose the following:
  - Application Action Original
  - **Application Type** Educational Permit
  - Permit Type Substitute Teacher Permit
  - Subject and/or Endorsement Substitute
- Verify or enter our school corporation, so that we may approve the application Center Grove Com. Sch. Corp 4205
- Follow the rest of the steps to submit your application and pay for your permit
- Once your permit is approved you will need to log in to view/print your license. Once you receive your permit, it will be in a PDF format You can e-mail it to Lynae Froman @ fromanl@centergrove.k12.in.us

## APPLICATION FOR RENEWAL OF INDIANA TEACHING LICENSE

- Go to the following website to renew your license: <u>https://license.doe.in.gov/</u>
- Log in or create a profile, if you don't already have one
- Click My LVIS
- Click the type of license you are renewing
- Follow the steps to submit your application/renewal
- Once your license renewal is approved you will need to log in to view/print your license.
  Once you receive your license, it will be in a PDF format You can e-mail it to Lynae
  Froman @ fromanl@centergrove.k12.in.us